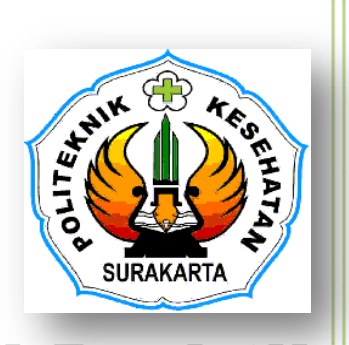

### Modul Praktikum#3

# **UJI NORMALITAS DATA**

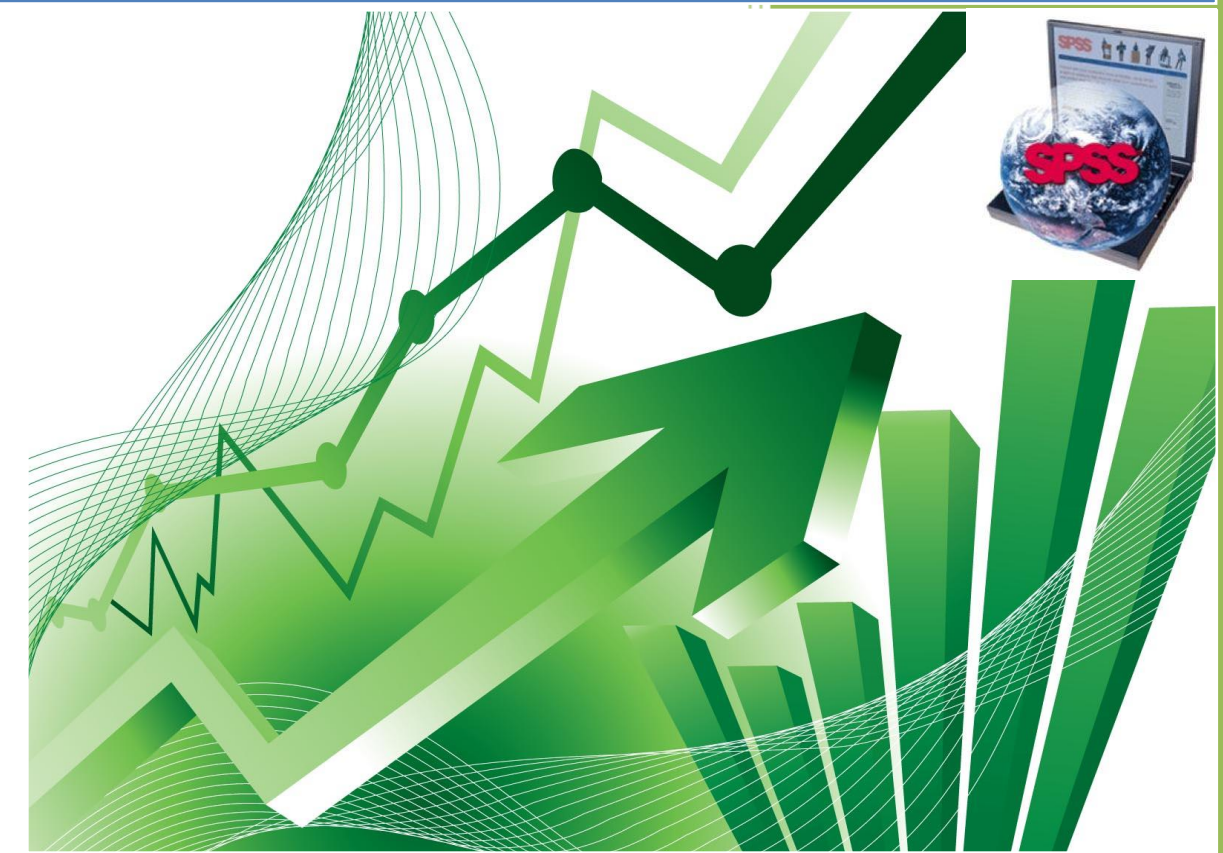

Oleh: Ig. Dodiet Aditya Setyawan, SKM, MPH.

JURUSAN TERAPI WICARA POLITEKNIK KESEHATAN SURAKARTA TAHUN 2017

## **NORMALITAS DATA**

Normalitas Data dapat dinyatakan dengan Distribusi Normal atau Kurve Normal. Distribusi Normal/ Kurve Normal ini merupakan salah satu fungsi Statistik yang sangat penting untuk memprediksi atau meramalkan peristiwa-peristiwa yang sangat kompleks dan luas. Distribusi Normal atau Kurve Normal ini juga disebut dengan istilah Distribusi Gauss, yaitu merupakan distribusi data kuantitatif kontinyu yang tersebar secara merata dan simetris serta membentuk sebuah kurva seperti lonceng.

Beberapa kriteria Distribusi Normal adalah:

- Mempunyai 2 parameter populasi yang lengkap, yaitu Mean dan Standar Deviasi.
- 2. Kurva mempunyai bentuk seperti Lonceng dan simetris terhadap Mean.

### LATIHAN 1: ENTRY DATA

#### KASUS 1

Misalnya didapatkan data seperti di bawah ini dan akan memasukkannya ke dalam Program SPSS:

| No | Nama   | Jenis Kelamin | Umur | Nilai  |
|----|--------|---------------|------|--------|
| 1  | Ahmad  | Laki-laki     | 23   | Baik   |
| 2  | Budi   | Laki-laki     | 22   | Sedang |
| 3  | Сесер  | Laki-laki     | 18   | Buruk  |
| 4  | Dadang | Laki-laki     | 21   | Buruk  |
| 5  | Ely    | Perempuan     | 23   | Baik   |
| 6  | Farah  | Perempuan     | 17   | Baik   |
| 7  | Gita   | Perempuan     | 16   | Sedang |
| 8  | Hendi  | Laki-laki     | 19   | Sedang |
| 9  | Indah  | Perempuan     | 25   | Baik   |

Berdasarkan data yang sudah didapatkan tersebut, maka cara memasukkan ke dalam Program SPSS adalah:

#### 1) Mengisi VARIABEL VIEW

Langkah-langkah:

a) Buka Program SPSS

b) Aktifkan *Variable View* (Terdapat pada Sebelah Kiri Bawah), maka akan muncul tampilan sbb:

| Elle Edit | ⊻lew <u>D</u> ata .<br>∎ <b>⇔ ⇔ ≚</b><br>Name | Iransform Ar | nalyze Graph<br>📲 🏥 🚮<br>Width | ns Utilities A | dd- <u>o</u> ns <u>W</u> indow<br>● <b>*</b> \$ | Help   |         |         |       |                      |              |   |
|-----------|-----------------------------------------------|--------------|--------------------------------|----------------|-------------------------------------------------|--------|---------|---------|-------|----------------------|--------------|---|
|           | Name                                          | Type         | 📲 🏦 🔠 🚮<br>Width               | e 📰 📓 🗞 ۹      | atx/                                            |        |         |         |       |                      |              |   |
| 1         | Name                                          | Туре         | Width                          | Dooimale       |                                                 |        |         |         |       |                      |              |   |
| 1         |                                               |              |                                | Decimais       | Label                                           | Values | Missing | Columns | Align | Measure              |              |   |
| 0         |                                               |              |                                |                |                                                 |        |         |         |       |                      |              |   |
| 2         |                                               |              |                                |                |                                                 |        |         |         |       |                      |              |   |
| 3         |                                               |              |                                |                |                                                 |        |         |         |       |                      |              |   |
| 4         |                                               |              |                                |                |                                                 |        |         |         |       |                      |              |   |
| 5         |                                               |              |                                |                |                                                 |        |         |         |       |                      |              |   |
| 6         |                                               |              |                                |                |                                                 |        |         |         |       |                      |              |   |
| 7         |                                               |              |                                |                |                                                 |        |         |         |       |                      |              |   |
| 8         |                                               |              |                                |                |                                                 |        |         |         |       |                      |              |   |
| 9         |                                               |              |                                |                |                                                 |        |         |         |       |                      |              |   |
| 10        |                                               |              |                                |                |                                                 |        |         |         |       |                      |              |   |
| 11        |                                               |              |                                |                |                                                 |        |         |         |       |                      |              |   |
| 12        |                                               |              |                                |                |                                                 |        |         |         |       |                      |              |   |
| 13        |                                               |              |                                |                |                                                 |        |         |         |       |                      |              |   |
| 14        |                                               |              |                                |                |                                                 |        |         |         |       |                      |              |   |
| 15        |                                               |              |                                |                |                                                 |        |         |         |       |                      |              |   |
| 16        |                                               |              |                                |                |                                                 |        |         |         |       |                      |              |   |
| 17        |                                               |              |                                |                |                                                 |        |         |         |       |                      |              |   |
| 18        |                                               |              |                                |                |                                                 |        |         |         |       |                      |              |   |
| 19        |                                               |              |                                |                |                                                 |        |         |         |       |                      |              |   |
| 20        |                                               |              |                                |                |                                                 |        |         |         |       |                      |              |   |
| 21        |                                               |              |                                |                |                                                 |        |         |         |       |                      |              |   |
| 22        |                                               |              |                                |                |                                                 |        |         |         |       |                      |              |   |
| 23        |                                               |              |                                |                |                                                 |        |         |         |       |                      |              |   |
| Data View | Variable View                                 | "            |                                |                |                                                 |        |         |         |       |                      |              | • |
| Data VIEW | variable viev                                 | *            |                                |                |                                                 |        |         |         | SP    | SS Statistics Proces | sor is ready |   |

c) Pada tampilan VARIABLE VIEW tersebut akan terdapat Kolom: NAME, TYPE, WIDTH, DECIMALS, LABELS, VALUES, COLUMN WIDTH, ALIGNMENT, MEASURES. Berikut adalah penjelasan dari Fungsi masingmasing Kolom tersebut:

| ★ NAME     | : Merupakan kolom isian untuk Nama Variabel.<br>Misalnya 'Sex' untuk Nama Variabel: 'Jenis<br>Kelamin Responden'.                                                           |
|------------|----------------------------------------------------------------------------------------------------|
| ★ TYPE     | : Merupakan kolom isian untuk Type Data yang<br>dimasukkan. Ada 2 pilihan, yaitu: NUMERIC<br>untuk ANGKA dan STRING untuk data dalam<br>bentuk HURUF/KATA/KALIMAT.          |
| ₩IDTH      | : Merupakan kolom isian untuk Jumlah Digit<br>Data yang akan dimasukkan.                                                                                                    |
| ★ DECIMALS | : Merupakan kolom isian untuk Jumlah Digit Di<br>Belakang Titik (Koma) dari Data yang akan<br>dimasukkan.                                                                   |
| ★ LABELS   | : Merupakan kolom isian untuk menjelaskan<br>rincian dari Kolom NAME. Misalnya pada<br>Kolom Name adalah 'Sex', maka pada Labels<br>diisi dengan 'Jenis Kelamin Responden'. |
| ★ VALUES   | : Merupakan kolom isian untuk Kode yg<br>diberikan bila Variabelnya merupakan                                                                                               |

|                | Variabel Kategorik (Nominal atau Ordinal).<br>Misalnya: Pada Kolom 'Sex' atau Label 'Jenis<br>Kelamin Responden', maka Valuenya adalah<br>Kode 1 untuk Kategori Perempuan dan Kode<br>2 untuk Kategori Laki-laki. |
|----------------|----------------------------------------------------------------------------------------------------|
| * COLUMN WIDTH | : Lebar Kolom, disesuaikan dengan panjangnya karakter pada tiap Variabel/Data.                                                                                                    |
| ★ ALIGMENT     | : Merupakan pilihan tampilan Variabel dalam Tabel,misalnya Rata Kanan, Kiri atau Center.                                                                                                    |
| ★ MEASURES     | : Merupakan kolom isian untuk Skala<br>Pengukuran Variabel dari Data yang<br>dimasukkan. Yaitu: Nominal, Ordinal dan<br>Scale (Interval & Rasio)                                                                  |

 d) Pada Kasus di atas, maka ada 4 varaiabel yang harus dimasukkan dalam Variable View, yaitu: Nama (String), Jenis Kelamin (Kategorik-Nominal), Nilai (Kategorik-Ordinal), dan Umur (Numerik).

#### e) Pengisian Variable View untuk memasukkan Variabel NAMA:

| ₩ | NAME         | : | Isi dengan mengetikkan NAMA                                                               |
|---|--------------|---|-------------------------------------------------------------------------------------------|
| ⋇ | ТҮРЕ         | : | Isi dengan mengaktifkan pilihan STRING                                                    |
| * | WIDTH        | : | Isi dengan 10 (untuk keseragaman).<br>Tergantung pada karakter variabel yg<br>terpanjang. |
| * | DECIMALS     | : | Tidak Aktif                                                                               |
| * | LABELS       | : | Isi dengan mengetikkan NAMA RESPONDEN                                                     |
| ₩ | VALUES       | : | Tidak perlu diisi (Tidak ada Kategori)                                                    |
| * | COLUMN WIDTH | : | Isi dengan 10 (untuk keseragaman)                                                         |
| ₩ | ALIGMENT     | : | Isi dengan Pilihan LEFT (untuk keseragaman)                                               |
| * | MEASURES     | : | Isi dengan pilihan NOMINAL                                                                |

Maka dalam layar Variable View akan tampil seperti berikut:

| <u>a</u> | 📴 🤚 💏 🎽 | 📭 📴 🗛 🕐 | 📲 📩 📲 🖪 | l 📰 💿 📎  | 🗣 🥠            |        |         |         |        |           |  |
|----------|---------|---------|---------|----------|----------------|--------|---------|---------|--------|-----------|--|
|          | Name    | Туре    | Width   | Decimals | Label          | Values | Missing | Columns | Align  | Measure   |  |
| 1        | nama    | String  | 10      | 0        | nama responden | None   | None    | 10      | ≣ Left | 💰 Nominal |  |
| 2        |         |         |         |          |                |        |         |         |        |           |  |
| 3        |         |         |         |          |                |        |         |         |        |           |  |
| 4        |         |         |         |          |                |        |         |         |        |           |  |
| 5        |         |         |         |          |                |        |         |         |        |           |  |
| 6        |         |         |         |          |                |        |         |         |        |           |  |
| 7        |         |         |         |          |                |        |         |         |        |           |  |
| 8        |         |         |         |          |                |        |         |         |        |           |  |
| 9        |         |         |         |          |                |        |         |         |        |           |  |
| 10       |         |         |         |          |                |        |         |         |        |           |  |
| 11       |         |         |         |          |                |        |         |         |        |           |  |
| 12       |         |         |         |          |                |        |         |         |        |           |  |
| 13       |         |         |         |          |                |        |         |         |        |           |  |
| 14       |         |         |         |          |                |        |         |         |        |           |  |
| 15       |         |         |         |          |                |        |         |         |        |           |  |
| 16       |         |         |         |          |                |        |         |         |        |           |  |
| 17       |         |         |         |          |                |        |         |         |        |           |  |
| 18       |         |         |         |          |                |        |         |         |        |           |  |
| 19       |         |         |         |          |                |        |         |         |        |           |  |
| 20       |         |         |         |          |                |        |         |         |        |           |  |
| 21       |         |         |         |          |                |        |         |         |        |           |  |
| 22       |         |         |         |          |                |        |         |         |        |           |  |
| 23       |         |         |         |          |                |        |         |         |        |           |  |

f) Pengisian Variable View untuk memasukkan Variabel JENIS KELAMIN:

| * | NAME     | : | Isi dengan mengetikkan SEX                                                                                                    |
|---|----------|---|----------------------------------------------------------------------------------------------------|
| * | TYPE     | : | Isi dengan mengaktifkan pilihan NUMERIC                                                                                                    |
| * | WIDTH    | : | Isi dengan 15 (untuk keseragaman).<br>Tergantung pada karakter variabel yg<br>terpanjang.                                                                                                    |
| * | DECIMALS | : | Pilih 0                                                                                                    |
| * | LABELS   | : | Isi dengan mengetikkan JENIS KELAMIN<br>RESPONDEN                                                                                                    |
| * | VALUES   | : | Klik pada Kotak Kecil Berwarna Abu2         disebelah Kanan tulisan NONE, maka akan         tampil sbb:         Image: State of the Abur Abur Abur Abur Abur Abur Abur Abur                                                                                                    |
|   |          |   | Bit     Bit       Bit     Bit       Bit     Bit |

|                | Selanjutnya: <ul> <li>Ketik 2 pada kotak Value</li> <li>Ketik LAKI-LAKI pada kotak Label</li> <li>Kemudian Kklik Add</li> </ul> Maka akan muncul tampilan sbb:   Maka akan muncul tampilan sbb:                                                                                                    |
|----------------|----------------------------------------------------------------------------------------------------|
|                | 8       9       90       11       2       12       13       14       15       17       18       19       19       19       10       11       12       00       12       00       13       14       15       16       17       18       19       10       10       10       10       10       10       10       11       12       12       13       14       15       15       16       17       18       19       10       10       10       10       10       10       10       10       11       12       12       13       14       15       15       16       17       18       19       10       10 |
|                | <ul> <li>Kemudian Klik OK.</li> </ul>                                                                                                    |
| 🗮 COLUMN WIDTH | : Isi dengan 15 (untuk keseragaman)                                                                                                    |
| 🗯 ALIGMENT     | : Isi dengan Pilihan LEFT (untuk keseragaman)                                                                                                    |
| 🗯 MEASURES     | : Isi dengan pilihan NOMINAL                                                                                                    |

#### Maka dalam layar Variable View akan tampil seperti berikut:

| <u>E</u> dit | 1 [DataSet0] - S<br>⊻iew ⊡ata | PSS Statistics D<br>Transform An | lata Editor<br>Ialyze <u>G</u> raph | ns <u>U</u> tilities | Add- <u>o</u> ns <u>W</u> indow | Help       |         |         | -      | -              |
|--------------|-------------------------------|----------------------------------|-------------------------------------|----------------------|---------------------------------|------------|---------|---------|--------|----------------|
| ≞            | 📴 🦘 💏 🕌                       | 🖷 📴 🗛 🕴                          | 1 🛔 🗄 🗗                             | ) 🖪 📓 🔕              | N 🖏                             |            |         |         |        |                |
|              | Name                          | Туре                             | Width                               | Decimals             | Label                           | Values     | Missing | Columns | Align  | Measure        |
|              | nama                          | String                           | 10                                  | 0                    | nama responden                  | None       | None    | 10      | ≣ Left | \delta Nominal |
|              | sex                           | Numeric                          | 15                                  | 0                    | jenis kelamin r                 | {1, peremp | None    | 15      | ≣ Left | \delta Nominal |
|              |                               |                                  |                                     |                      |                                 |            |         |         |        |                |
|              |                               |                                  |                                     |                      |                                 |            |         |         |        |                |
|              |                               |                                  |                                     |                      |                                 |            |         |         |        |                |
|              |                               |                                  |                                     |                      |                                 |            |         |         |        |                |
|              |                               |                                  |                                     |                      |                                 |            |         |         |        |                |
|              |                               |                                  |                                     |                      |                                 |            |         |         |        |                |
|              |                               |                                  |                                     |                      |                                 |            |         |         |        |                |
|              |                               |                                  |                                     |                      |                                 |            |         |         |        |                |
| 1            |                               |                                  |                                     |                      |                                 |            |         |         |        |                |
|              |                               |                                  |                                     |                      |                                 |            |         |         |        |                |
|              |                               |                                  |                                     |                      |                                 |            |         |         |        |                |
|              |                               |                                  |                                     |                      |                                 |            |         |         |        |                |
| 5            |                               |                                  |                                     |                      |                                 |            |         |         |        |                |
| 6            |                               |                                  |                                     |                      |                                 |            |         |         |        |                |
|              |                               |                                  |                                     |                      |                                 |            |         |         |        |                |
|              |                               |                                  |                                     |                      |                                 |            |         |         |        |                |
| 9            |                               |                                  |                                     |                      |                                 |            |         |         |        |                |
|              |                               |                                  |                                     |                      |                                 |            |         |         |        |                |
| 1            |                               |                                  |                                     |                      |                                 |            |         |         |        |                |
| 2            |                               |                                  |                                     |                      |                                 |            |         |         |        |                |
|              |                               |                                  |                                     |                      |                                 |            |         |         |        |                |
|              | 1                             |                                  | _                                   | _                    |                                 |            |         |         |        |                |

| ★ NAME         | : | Isi dengan mengetikkan UMUR                                                               |
|----------------|---|-------------------------------------------------------------------------------------------|
| 🗯 TYPE         | : | Isi dengan mengaktifkan pilihan NUMERIC                                                   |
| ₩IDTH          | : | Isi dengan 10 (untuk keseragaman).<br>Tergantung pada karakter variabel yg<br>terpanjang. |
| 🗯 DECIMALS     | : | Isi dengan 0                                                                              |
| 🗯 LABELS       | : | Isi dengan mengetikkan UMUR RESPONDEN                                                     |
| 🗮 VALUES       | : | Tidak perlu diisi (Tidak ada Kategori)                                                    |
| 蒂 COLUMN WIDTH | : | Isi dengan 10 (untuk keseragaman)                                                         |
| 🗯 ALIGMENT     | : | Isi dengan Pilihan LEFT (untuk keseragaman)                                               |
| ✤ MEASURES     | : | Isi dengan pilihan SCALE                                                                  |

g) Pengisian Variable View untuk memasukkan Variabel UMUR:

Maka dalam layar Variable View akan tampil seperti berikut:

| 🚰 Untitled                | 1 [DataSet0] -    | SPSS Statistics D            | ata Editor          |                      |                 |              |         |         | -      | _                     |               | x    |
|---------------------------|-------------------|------------------------------|---------------------|----------------------|-----------------|--------------|---------|---------|--------|-----------------------|---------------|------|
| <u>F</u> ile <u>E</u> dit | ⊻iew <u>D</u> ata | <u>T</u> ransform <u>A</u> n | alyze <u>G</u> raph | ns <u>U</u> tilities | Add-ons Window  | <u>H</u> elp |         |         |        |                       |               |      |
| 🗁 🖬 🚔                     | 📴 👆 🖻 🗎           | 🗰 📴 🗛 🕴                      | 1 1 1               | è 📑 📓 📎              | 🗣 🏘             |              |         |         |        |                       |               |      |
|                           | Name              | Type                         | Width               | Decimals             | Label           | Values       | Missing | Columns | Align  | Measure               |               |      |
| 1                         | nama              | String                       | 10                  | 0                    | nama responden  | None         | None    | 10      | ≣ Left | \delta Nominal        |               | -    |
| 2                         | Sex               | Numeric                      | 15                  | 0                    | jenis kelamin r | {1, peremp   | None    | 15      | ≣ Left | \delta Nominal        |               |      |
| 3                         | umur              | Numeric                      | 10                  | 0                    | umur responden  | None         | None    | 10      | ≣ Left | 🕶 🥔 Scale             |               |      |
| 4                         |                   |                              |                     |                      |                 |              |         |         |        |                       |               |      |
| 5                         |                   |                              |                     |                      |                 |              |         |         |        |                       |               |      |
| 6                         |                   |                              |                     |                      |                 |              |         |         |        |                       |               |      |
| 7                         |                   |                              |                     |                      |                 |              |         |         |        |                       |               |      |
| 8                         |                   |                              |                     |                      |                 |              |         |         |        |                       |               |      |
| 9                         |                   |                              |                     |                      |                 |              |         |         |        |                       |               |      |
| 10                        |                   |                              |                     |                      |                 |              |         |         |        |                       |               |      |
| 11                        |                   |                              |                     |                      |                 |              |         |         |        |                       |               |      |
| 12                        |                   |                              |                     |                      |                 |              |         |         |        |                       |               |      |
| 13                        |                   |                              |                     |                      |                 |              |         |         |        |                       |               |      |
| 14                        |                   |                              |                     |                      |                 |              |         |         |        |                       |               |      |
| 15                        |                   |                              |                     |                      |                 |              |         |         |        |                       |               |      |
| 16                        |                   |                              |                     |                      |                 |              |         |         |        |                       |               |      |
| 17                        |                   |                              |                     |                      |                 |              |         |         |        |                       |               |      |
| 18                        |                   |                              |                     |                      |                 |              |         |         |        |                       |               |      |
| 19                        |                   |                              |                     |                      |                 |              |         |         |        |                       |               |      |
| 20                        |                   |                              |                     |                      |                 |              |         |         |        |                       |               |      |
| 21                        |                   |                              |                     |                      |                 |              |         |         |        |                       |               |      |
| 22                        |                   |                              |                     |                      |                 |              |         |         |        |                       |               |      |
| 23                        | •                 |                              |                     |                      |                 |              |         |         |        |                       |               | <br> |
| Data View                 | Variable Vie      | w                            |                     |                      |                 |              |         |         |        |                       |               |      |
|                           |                   |                              |                     |                      |                 |              |         |         | 0      | CDCC Ctatistics Draca | esor is ready | -    |

#### h) Pengisian Variable View untuk memasukkan Variabel NILAI:

| ₩ | NAME     | : | Isi dengan mengetikkan NILAI                                                                  |
|---|----------|---|-----------------------------------------------------------------------------------------------|
| * | TYPE     | : | Isi dengan mengaktifkan pilihan NUMERIC                                                       |
| ₩ | WIDTH    | : | Isi dengan 10 (untuk keseragaman).<br>Tergantung pada karakter variabel yg<br>terpanjang.     |
| ₩ | DECIMALS | : | Isi dengan 0                                                                                  |
| ٭ | LABELS   | : | Isi dengan mengetikkan NILAI RESPONDEN                                                        |
| * | VALUES   |   | Klik pada Kotak Kecil Berwarna Abu2<br>disebelah Kanan tulisan NONE, maka akan<br>tampil sbb: |

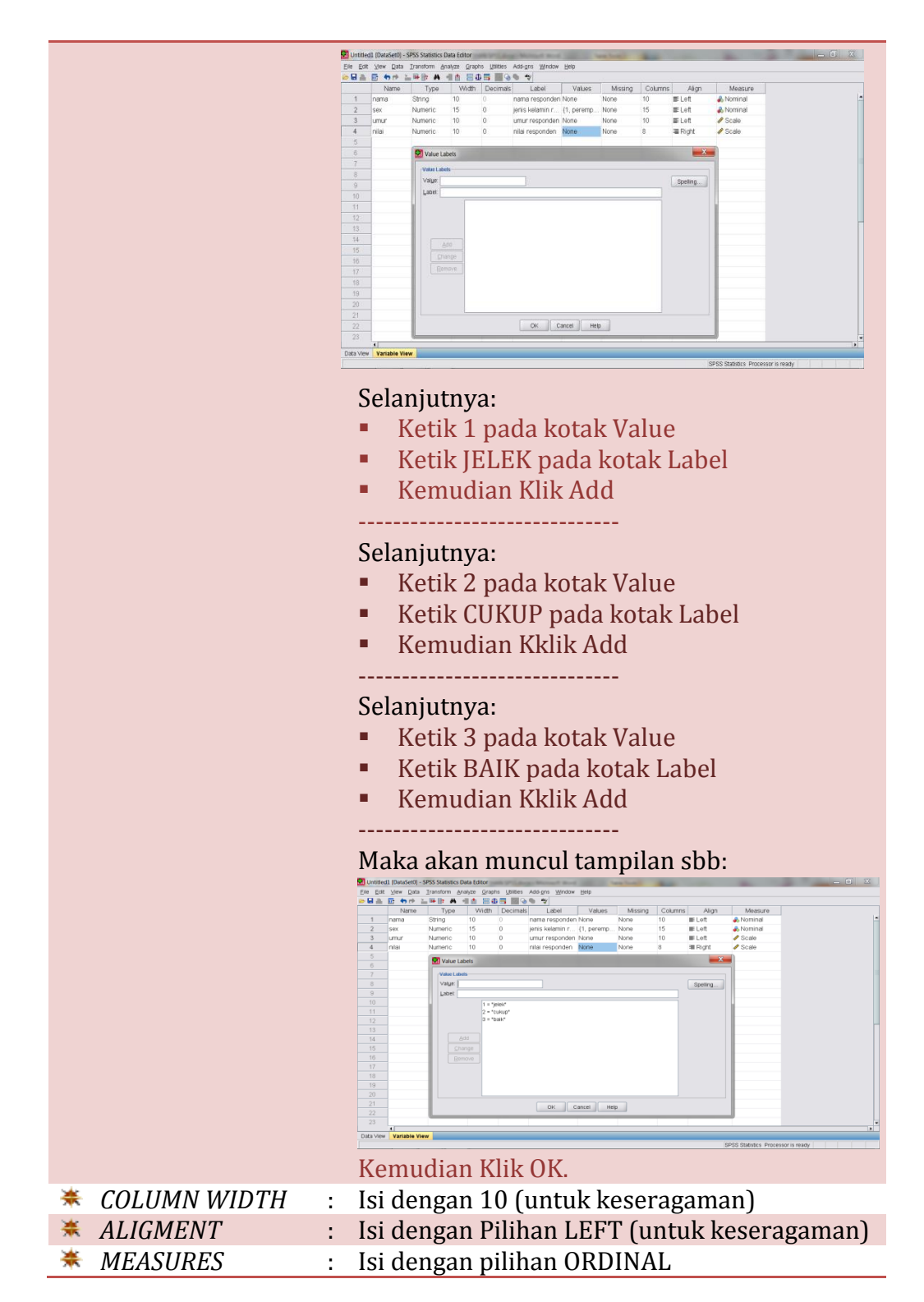

Maka dalam layar Variable View akan tampil seperti berikut:

| Edit | ⊻iew Data       | Iransform An | alyze Graph | is <u>U</u> tilities | Add-ons Window  | Help       |         |         |        |           |  |
|------|-----------------|--------------|-------------|----------------------|-----------------|------------|---------|---------|--------|-----------|--|
| a 🔈  | 📴 👆 🔿 🕍         | 🗰 📴 🗛 🔸      | - 💼 📰 🖽     | e 📰 🔝 📀              | 🐁 atç           |            |         |         |        |           |  |
|      | Name            | Туре         | Width       | Decimals             | Label           | Values     | Missing | Columns | Align  | Measure   |  |
| 1    | nama            | String       | 10          | 0                    | nama responden  | None       | None    | 10      | ≣ Left | 🚓 Nominal |  |
| 2    | sex             | Numeric      | 15          | 0                    | jenis kelamin r | {1, peremp | None    | 15      | ≣ Left | 📣 Nominal |  |
| 3    | umur            | Numeric      | 10          | 0                    | umur responden  | None       | None    | 10      | ≣ Left | 🖋 Scale   |  |
| 4    | nilai           | Numeric      | 10          | 0                    | nilai responden | {1, jelek} | None    | 10      | ≣ Left | 📶 Ordinal |  |
| 5    |                 |              |             |                      |                 |            |         |         |        |           |  |
| 6    |                 |              |             |                      |                 |            |         |         |        |           |  |
| 7    |                 |              |             |                      |                 |            |         |         |        |           |  |
| 8    |                 |              |             |                      |                 |            |         |         |        |           |  |
| 9    |                 |              |             |                      |                 |            |         |         |        |           |  |
| 10   |                 |              |             |                      |                 |            |         |         |        |           |  |
| 11   |                 |              |             |                      |                 |            |         |         |        |           |  |
| 12   |                 |              |             |                      |                 |            |         |         |        |           |  |
| 13   |                 |              |             |                      |                 |            |         |         |        |           |  |
| 14   |                 |              |             |                      |                 |            |         |         |        |           |  |
| 15   |                 |              |             |                      |                 |            |         |         |        |           |  |
| 16   |                 |              |             |                      |                 |            |         |         |        |           |  |
| 17   |                 |              |             |                      |                 |            |         |         |        |           |  |
| 18   |                 |              |             |                      |                 |            |         |         |        |           |  |
| 19   |                 |              |             |                      |                 |            |         |         |        |           |  |
| 20   |                 |              |             |                      |                 |            |         |         |        |           |  |
| 21   |                 |              |             |                      |                 |            |         |         |        |           |  |
| 22   |                 |              |             |                      |                 |            |         |         |        |           |  |
| 23   |                 |              |             |                      |                 |            |         |         |        |           |  |
|      | Mandah Isa Misa |              |             |                      |                 |            |         |         |        |           |  |

#### 2) Mengisi DATA VIEW

Langkah-langkah:

a) Aktifkan **Data View** (Terdapat pada Sebelah Kiri Bawah), maka akan muncul tampilan sbb:

| 🛃 Untitled                | 🖥 Untitled1 [DataSet0] - SPSS Statistics Data Editor |                                       |                   |                               |     |     |     |     |     |              |              |       |               |             |
|---------------------------|------------------------------------------------------|---------------------------------------|-------------------|-------------------------------|-----|-----|-----|-----|-----|--------------|--------------|-------|---------------|-------------|
| <u>F</u> ile <u>E</u> dit | <u>∨</u> iew <u>D</u> ata <u>T</u> ra                | nsform <u>A</u> nalyze <u>G</u> raphs | Utilities Add-ons | s <u>W</u> indow <u>H</u> elp |     |     |     |     |     |              |              |       |               |             |
| 🖻 🖥 🎍                     | 📴 🤚 🖶 🕌 🖷                                            | 🖻 🗛 📲 🏦 🗒 🕀                           | 📑 💊 💊 🐚 atç       |                               |     |     |     |     |     |              |              |       |               |             |
| 1 : nama                  |                                                      |                                       |                   |                               |     |     |     |     |     |              |              |       | Visible: 4 of | 4 Variables |
|                           | nama                                                 | Sex                                   | umur              | nilai                         | var | var | var | var | var | var          | var          | var   | var           | var         |
| 1                         |                                                      |                                       |                   |                               |     |     |     |     |     |              |              |       |               | <b></b>     |
| 2                         |                                                      |                                       |                   |                               |     |     |     |     |     |              |              |       |               |             |
| 3                         |                                                      |                                       |                   |                               |     |     |     |     |     |              |              |       |               |             |
| 4                         |                                                      |                                       |                   |                               |     |     |     |     |     |              |              |       |               |             |
| 5                         |                                                      |                                       |                   |                               |     |     |     |     |     |              |              |       |               |             |
| 6                         |                                                      |                                       |                   |                               |     |     |     |     |     |              |              |       |               |             |
| 7                         |                                                      |                                       |                   |                               |     |     |     |     |     |              |              |       |               |             |
| 8                         |                                                      |                                       |                   |                               |     |     |     |     |     |              |              |       |               |             |
| 9                         |                                                      |                                       |                   |                               |     |     |     |     |     |              |              |       |               |             |
| 10                        |                                                      |                                       |                   |                               |     |     |     |     |     |              |              |       |               |             |
| 11                        |                                                      |                                       |                   |                               |     |     |     |     |     |              |              |       |               |             |
| 12                        |                                                      |                                       |                   |                               |     |     |     |     |     |              |              |       |               |             |
| 13                        |                                                      |                                       |                   |                               |     |     |     |     |     |              |              |       |               |             |
| 14                        |                                                      |                                       |                   |                               |     |     |     |     |     |              |              |       |               |             |
| 15                        |                                                      |                                       |                   |                               |     |     |     |     |     |              |              |       |               |             |
| 10                        |                                                      |                                       |                   |                               |     |     |     |     |     |              |              |       |               |             |
| 10                        |                                                      |                                       |                   |                               |     |     |     |     |     |              |              |       |               |             |
| 10                        |                                                      |                                       |                   |                               |     |     |     |     |     |              |              |       |               |             |
| 20                        |                                                      |                                       |                   |                               |     |     |     |     |     |              |              |       |               |             |
| 20                        |                                                      |                                       |                   |                               |     |     |     |     |     |              |              |       |               |             |
|                           | 4                                                    |                                       |                   |                               |     |     |     |     |     |              |              |       | _             |             |
| Bata Mari                 | N                                                    |                                       |                   |                               |     |     |     |     |     |              |              |       |               |             |
| Data View                 | variable view                                        |                                       |                   |                               |     |     |     |     | ene | C Statistics | Drococcor ic | roody |               |             |

 b) Isilah Kolom-kolom yang sudah tersedia sesuai dengan nama kolom masing-masing berdasarkan Data pada Kasus 1.
 Maka akan muncul tampilan sbb:

| 🔄 Untitled                | 1 [DataSet0] - SPS           | SS Statistics Data Editor               | - Changer of     | NUMBER OF TAXABLE              | trans areas | and the second second | and the second | -   |     | -            | -            |       | 6               | i x         |
|---------------------------|------------------------------|-----------------------------------------|------------------|--------------------------------|-------------|-----------------------|----------------|-----|-----|--------------|--------------|-------|-----------------|-------------|
| <u>E</u> ile <u>E</u> dit | ⊻iew <u>D</u> ata <u>I</u> r | ransform <u>A</u> nalyze <u>G</u> raphs | Utilities Add-or | ns <u>W</u> indow <u>H</u> elp |             |                       |                |     |     |              |              |       |                 |             |
| 🗁 🔚 🚔                     | 📴 👆 🖶 🖬                      | 🖷 🖿 🗛 📲 🏦 🖽 🖽                           | 📑 🗞 🙆 🖷 📲        | 7                              |             |                       |                |     |     |              |              |       |                 |             |
| 3 : nilai                 | 1.0                          |                                         |                  |                                |             |                       |                |     |     |              |              | N     | /isible: 4 of 4 | 4 Variables |
|                           | nama                         | Sex                                     | umur             | nilai                          | var         | var                   | var            | var | var | var          | var          | var   | var             | var         |
| 1                         | ahmad                        | 2                                       | 23               | 3                              |             |                       |                |     |     |              |              |       |                 | -           |
| 2                         | budi                         | 2                                       | 22               | 2                              |             |                       |                |     |     |              |              |       |                 |             |
| 3                         | cecep                        | 2                                       | 18               | 1                              |             |                       |                |     |     |              |              |       |                 |             |
| 4                         | dadang                       | 2                                       | 21               | 1                              |             |                       |                |     |     |              |              |       |                 |             |
| 5                         | ely                          | 1                                       | 23               | 3                              |             |                       |                |     |     |              |              |       |                 |             |
| 6                         | farah                        | 1                                       | 17               | 3                              |             |                       |                |     |     |              |              |       |                 |             |
| 7                         | gita                         | 1                                       | 16               | 2                              |             |                       |                |     |     |              |              |       |                 |             |
| 8                         | hendi                        | 2                                       | 19               | 2                              |             |                       |                |     |     |              |              |       |                 |             |
| 9                         | indah                        | 1                                       | 25               | 3                              |             |                       |                |     |     |              |              |       |                 |             |
| 10                        |                              |                                         |                  |                                |             |                       |                |     |     |              |              |       |                 |             |
| 11                        |                              |                                         |                  |                                |             |                       |                |     |     |              |              |       |                 |             |
| 12                        |                              |                                         |                  |                                |             |                       |                |     |     |              |              |       |                 |             |
| 13                        |                              |                                         |                  |                                |             |                       |                |     |     |              |              |       |                 |             |
| 14                        |                              |                                         |                  |                                |             |                       |                |     |     |              |              |       |                 |             |
| 15                        |                              |                                         |                  |                                |             |                       |                |     |     |              |              |       |                 |             |
| 16                        |                              |                                         |                  |                                |             |                       |                |     |     |              |              |       |                 |             |
| 17                        |                              |                                         |                  |                                |             |                       |                |     |     |              |              |       |                 |             |
| 18                        |                              |                                         |                  |                                |             |                       |                |     |     |              |              |       |                 |             |
| 19                        |                              |                                         |                  |                                |             |                       |                |     |     |              |              |       |                 |             |
| 20                        |                              |                                         |                  |                                |             |                       |                |     |     |              |              |       |                 |             |
| 21                        |                              |                                         |                  |                                |             |                       |                |     |     |              |              |       |                 | -           |
|                           | 4                            |                                         | 1                |                                |             |                       |                |     |     |              |              |       |                 | •           |
| Data View                 | Variable View                |                                         |                  |                                |             |                       |                |     |     |              |              |       |                 |             |
|                           |                              |                                         |                  |                                |             |                       |                |     | ene | C Statistics | Orococcor in | randu |                 |             |

c) Proses Entry Data sudah selesai, selanjutnya simpan file dengan nama LATIHAN ENTRY DATA.

Dengan cara: Klik FILE --> SAVE AS --> LATIHAN ENTRY DATA

## LATIHAN 2: UJI NORMALITAS DATA

Sebelum menentukan Teknik Uji Statistik apa yang akan digunakan terutama untuk Data dengan Skala NUMERIC (Rasio dan Interval), maka perlu diketahui terlebih dahulu apakah Data tersebut Berdistribusi Normal atau tidak. Hal ini penting karena untuk Data dengan Skala Rasio dan Interval, maka dalam menentukan teknik uji statistiknya kemungkinan menggunakan Statistik Parametrik. Sedangkan Statistik Parametrik sendiri mensyaratkan Data harus berdistribusi Normal. Apabila ternyata Data Tidak Berdistribusi Normal, maka harus menggunakan alternatif uji statistik yang Non Parametrik. Berikut adalah langkah-langkah untuk melakukan Uji Normalitas Data:

MISALNYA: kita melakukan penelitian dan sudah mengumpulkan data. Kemudian kita akan menguji apakah salah satu Variabel Penelitian tersebut, yaitu Umur Responden berdistribusi normal atau tidak adalah sebagai berikut:

- 1). Buka File SPSS dgn nama: DATA LATIHAN NORMALITAS.
- 2). Lihat pada VARIABEL VIEW.
- 3). Selanjutnya lihat/aktifkan DATA VIEW.
- 4). Klik ANALYZE--> DESCRIPTIVE STATISTICS--> EXPLORE, dan masukkan Variabel Umur ke dalam Kotak DEPENDENT LIST.

|           |              | ALITAS.sa     | v [DataSet1 | ] - SPSS Sta | atistics Data E | ditor | Mindau Links | -                   | -         | all Real | -   |             |              | - 20        | 1     | _ 0           | X        |
|-----------|--------------|---------------|-------------|--------------|-----------------|-------|--------------|---------------------|-----------|----------|-----|-------------|--------------|-------------|-------|---------------|----------|
|           |              |               |             | Graphs       | Quinties Au     | 459   | Winnow Teh   |                     |           |          |     |             |              |             |       |               |          |
| 1 : umur  | 38.0         | )             |             |              |                 | *     |              |                     |           |          |     |             |              |             | Vis   | sible: 1 of 1 | Variable |
|           | umur         | var           | var         | var          | var             | V     | ar var       | var                 | var       | var      | var | var         | var          | var         | var   | var           | V        |
| 1         | 38.0         | 0 🚺 E         | xplore      |              |                 |       |              |                     |           |          |     |             | x            |             |       |               | 1        |
| 2         | 45.0         | ) <b></b>     |             |              |                 | _     |              |                     | _         |          |     | _           |              |             |       |               |          |
| 3         | 37.0         | )             |             |              |                 |       | Depe         | endent List         | on fumuri |          |     | Statistics. |              |             |       |               |          |
| 4         | 46.0         | 2 C           |             |              |                 |       | V 1          | mui responu         | entanari  |          |     | Plots       |              |             |       |               |          |
| 5         | 37.0         | C             |             |              |                 |       |              |                     |           |          |     | Options.    |              |             |       |               |          |
| 6         | 38.0         | C             |             |              |                 |       |              |                     |           |          |     |             |              |             |       |               |          |
| 7         | 34.0         | 2 I I         |             |              |                 |       |              |                     |           |          |     |             |              |             |       |               |          |
| 8         | 32.0         | C             |             |              |                 |       |              |                     |           |          |     |             |              |             |       |               |          |
| 9         | 38.0         | C             |             |              |                 |       | Fact         | or List             |           |          |     |             |              |             |       |               |          |
| 10        | 36.0         | 2             |             |              |                 |       |              |                     |           |          |     |             |              |             |       |               |          |
| 11        | 40.0         | C             |             |              |                 |       |              |                     |           |          |     |             |              |             |       |               |          |
| 12        | 43.0         | C             |             |              |                 |       |              |                     |           |          |     |             |              |             |       |               |          |
| 13        | 41.0         | о —           |             |              |                 |       |              |                     |           |          |     |             |              |             |       |               |          |
| 14        | 49.0         | C             |             |              |                 |       |              |                     |           |          |     |             |              |             |       |               |          |
| 15        | 32.0         | C             |             |              |                 |       |              |                     |           |          |     |             |              |             |       |               |          |
| 16        | 37.0         | C             |             |              |                 |       | Labe         | l <u>C</u> ases by: |           |          |     |             |              |             |       |               |          |
| 17        | 36.0         | ) <b>  </b> L |             |              |                 |       |              |                     |           |          |     |             |              |             |       |               |          |
| 18        | 32.0         | ) Dis         | play        |              |                 |       |              |                     |           |          |     |             |              |             |       |               |          |
| 19        | 30.0         | )             | Both OS     | tatistics C  | ) Plots         |       |              |                     |           |          |     |             |              |             |       |               |          |
| 20        | 38.0         | о 📗           |             |              | OK              |       | Paste Re:    | set Can             | cel H     | elo      |     |             |              |             |       |               |          |
| 21        | 35.0         |               |             |              |                 |       |              |                     |           |          |     |             |              |             |       |               |          |
| ~~        | 1            |               |             |              |                 |       |              |                     |           |          |     |             |              |             |       |               | •        |
| Data View | Variable Vie | w             |             |              |                 |       |              |                     |           |          |     |             |              |             |       |               |          |
|           |              |               |             |              |                 |       |              |                     |           |          |     | SPSS        | Statistics P | rocessor is | ready |               |          |

5). Kemudian Klik/Pilih BOTH pada bagian DISPLAY (terletak dibagian bawah)

|    | 38.0  |               |             |     |     |       |                    |             |        |     |     |            |     | Vis | ible: 1 of 1 | Variable |
|----|-------|---------------|-------------|-----|-----|-------|--------------------|-------------|--------|-----|-----|------------|-----|-----|--------------|----------|
|    | umur  | var var       | var         | var | var | var   | var                | var         | var    | var | var | var        | var | var | var          | V        |
| 1  | 38.00 | Explore       |             |     |     |       |                    |             |        |     |     |            | ×   |     |              | -        |
| 2  | 45.00 |               | _           | _   | _   | _     |                    |             | _      | _   |     | _          |     |     |              |          |
| 3  | 37.00 |               |             |     |     |       | Dependent          | t List:     | ou url |     |     | Statistics | S   |     |              |          |
| 4  | 46.00 |               |             |     |     |       | ✓ unior re         | esponden (d | norj   |     |     | Plots      |     |     |              |          |
| 5  | 37.00 |               |             |     |     |       |                    |             |        |     |     | Options    |     |     |              |          |
| 6  | 38.00 |               |             |     |     | *     |                    |             |        |     |     |            |     |     |              |          |
| 7  | 34.00 |               |             |     |     |       |                    |             |        |     |     |            |     |     |              |          |
| 8  | 32.00 |               |             |     |     |       |                    |             |        |     |     |            |     |     |              |          |
| 9  | 38.00 |               |             |     |     |       | Eactor List        |             |        |     |     |            |     |     |              |          |
| 10 | 36.00 |               |             |     |     |       |                    |             |        |     |     |            |     |     |              |          |
| 11 | 40.00 |               |             |     |     |       |                    |             |        |     |     |            |     |     |              |          |
| 12 | 43.00 |               |             |     |     |       |                    |             |        |     |     |            |     |     |              |          |
| 13 | 41.00 |               |             |     |     |       |                    |             |        |     |     |            |     |     |              |          |
| 14 | 49.00 |               |             |     |     |       |                    |             |        |     |     |            |     |     |              |          |
| 15 | 32.00 |               |             |     |     |       |                    |             |        |     |     |            |     |     |              |          |
| 16 | 37.00 |               |             |     |     |       | Label <u>C</u> ase | es by:      |        |     |     |            |     |     |              |          |
| 17 | 36.00 |               |             |     |     |       |                    |             |        |     |     |            |     |     |              |          |
| 18 | 32.00 | Display       |             |     |     |       |                    |             |        |     |     |            |     |     |              |          |
| 19 | 30.00 | ● Both ○ Stat | istics OPlo | ts  |     |       |                    |             |        |     |     |            |     |     |              |          |
| 20 | 38.00 |               |             | Γ   | ок  | Paste | Reset              | Cancel      | Help   | 1   |     |            |     |     |              |          |
| 21 | 35.00 |               |             |     |     |       | _                  |             | · · ·  |     |     |            |     |     |              |          |

6). Biarkan kotak STATISTICS sesuai default SPSS.

7). Selanjutnya Aktifkan/Klik Kotak PLOTS, hingga muncul tampilan sbb:

| DATA LATIHAN NORMALITAS.sav [DataSet1] - SPSS Statistics Data | a Editor                                                                                                    |                                       |
|---------------------------------------------------------------|----------------------------------------------------------------------------------------------------|---------------------------------------|
| Eile Edit View Data Iransform Analyze Graphs Utilities        | Add- <u>o</u> ns <u>W</u> indow <u>H</u> elp                                                                                                    |                                       |
|                                                               | • *                                                                                                    |                                       |
| 1: umur 38.0                                                  |                                                                                                    | Visible: 1 of 1 Variables             |
| Explore                                                       |                                                                                                    | 🗴 var var var var v                   |
|                                                               | ependent List     Statist     wnur responden (umur)     Pop     Option                                                                            | CS                                    |
|                                                               | Explore: Plots                                                                                                    |                                       |
| E<br>Display                                                  | Boxplots  Exactor levels together  Dependents together  None  Ngmality plots with tests  Spread vs Level with Levene Test  Nong  Dewer estimation | Descriptive Stem-and-leaf Bistogram   |
| Both OStatistics OPlots                                       | O Iransformed Power: Natural log                                                                                                    | • • • • • • • • • • • • • • • • • • • |
| ОК <u>Paste</u>                                               | O Untransformed                                                                                                    | и Нер                                 |
| Data View Variable View                                       |                                                                                                    |                                       |
|                                                               |                                                                                                    | SPSS Statistics Processor is ready    |

- 8). Lihat pada BOXPLOTS kemudian Aktifkan/Klik/Pilih FACTOR LEVEL TOGETHER.
- 9). Lihat pada bagian DESCRIPTIVE, kemudian Aktifkan/Klik/Pilih HISTOGRAM.
- 10). Aktifkan/Klik/Pilih NORMALITY PLOTS WITH TESTS Maka akan tampak tampilannya sebagai berikut:

| Edit View Data Iransform Analyze Graphs U<br>A 🗗 🖬 🖘 🐡 🚵 🖬 🕼 👭 🗌 🏦 🗒 🗰 🥅 | ities Add- <u>o</u> ns <u>Wi</u> ndow <u>H</u> elp                                                                                |                                               |                      |
|--------------------------------------------------------------------------|----------------------------------------------------------------------------------------------------|-----------------------------------------------|----------------------|
| mur 38.0                                                                 |                                                                                                    | N                                             | /isible: 1 of 1 Vari |
| Explore                                                                  |                                                                                                    | 🗴 var var var var                             | var                  |
|                                                                          | Dependent List:                                                                                                    | atistics Plots ptions                         |                      |
|                                                                          | Explore: Plots                                                                                                    |                                               | ×                    |
|                                                                          | Boxplots     @ Eactor levels together     @ Dependents together     @ More     More     More     Spread vs Level with Levene Test | Descriptive<br>☐ Stem-and-lear<br>☑ Histogram |                      |
| lisplay                                                                  |                                                                                                    |                                               |                      |
| Both Statistics Plots     OK Past                                        | O Iransformed Power: Natural log O Untransformed                                                                                  |                                               |                      |
| 21 35.00                                                                 | Continue                                                                                                    | ncel Help                                     |                      |

- 11). Selanjutnya klik CONTINUE
- 12). Klik OK, dan lihat Hasil OUTPUT SPSS-nya.
- 13). Kemudian Simpan File OutPut SPSS tersebut dengan nama: OUTPUT NORMALITAS

|                | Descri                      | ptives      |           |            |
|----------------|-----------------------------|-------------|-----------|------------|
| -              | -                           | -           | Statistic | Std. Error |
| umur responden | Mean                        | -           | 39.8428   | .33507     |
|                | 95% Confidence Interval for | Lower Bound | 39.1834   |            |
|                | Mean                        | Upper Bound | 40.5022   |            |
|                | 5% Trimmed Mean             |             | 39.6436   | 1          |
|                | Median                      |             | 39.0000   |            |
|                | Variance                    |             | 33.569    |            |
|                | Std. Deviation              |             | 5.79389   |            |
|                | Minimum                     |             | 25.00     |            |
|                | Maximum                     |             | 60.00     |            |
|                | Range                       |             | 35.00     |            |
|                | Interquartile Range         |             | 8.00      |            |
|                | Skewness                    |             | .569      | .141       |
|                | Kurtosis                    |             | .429      | .281       |

|                | Tests of Normality |                 |              |           |     |      |  |  |  |  |  |  |  |  |  |
|----------------|--------------------|-----------------|--------------|-----------|-----|------|--|--|--|--|--|--|--|--|--|
|                | Ко                 | Imogorov-Smirne | Shapiro-Wilk |           |     |      |  |  |  |  |  |  |  |  |  |
|                | Statistic          | df              | Sig.         | Statistic | df  | Sig. |  |  |  |  |  |  |  |  |  |
| umur responden | .108               | 299             | .000         | .975      | 299 | .000 |  |  |  |  |  |  |  |  |  |

a. Lilliefors Significance Correction

#### CARA MELAKUKAN INTERPRETASI HASIL UJI NORMALITAS DATA:

- \* Lihat pada Tabel TESTS OF NORMALITY
- Terdapat 2 Jenis Uji Normalitas, yaitu Kolmogorov-Smirnov dan Shapiro-Wilk. Penggunaannya adalah:
  - Kolmogorov-Smirnov : Untuk Sampel Besar atau Lebih Dari 50 (>50)
  - Shapiro-Wilk : Untuk Sampel Kecil atau Kurang Dari 50 (<50)
- Data bisa dikatakan BERDISTRIBUSI NORMAL, apabila Nilai P (Sig.) > 0.05, baik pada Kolmogorov-Smirnov maupun Shapiro-Wilk.
- KESIMPULAN: Bahwa Data tersebut TIDAK BERDISTRIBUSI NORMAL, karena nilai P < 0.05.</p>

-----

Sumber: Dahlan.S.M.2012.*Statistik untuk Kedokteran dan Kesehatan*. Jakarta. Salemba Medika.